# Instructions for downloading Elections Canada leadership contestant campaign contributions

http://www.elections.ca/home.aspx

Select the "Political Financing" tab.

| Elections C                                                                                       | anada                                    | 2                                                         | Search                                        | Home   About U                                            | Home   About Us   Links   Help   Contact Us   Français                                |  |  |  |
|---------------------------------------------------------------------------------------------------|------------------------------------------|-----------------------------------------------------------|-----------------------------------------------|-----------------------------------------------------------|---------------------------------------------------------------------------------------|--|--|--|
| Voters<br>Everything a Voter<br>Should Know                                                       | Elections<br>Current & Past<br>Elections | Resource Centre<br>Legislation, Research,<br>Publications | <b>Media</b><br>News Releases &<br>Media Info | Employment<br>Forms, Rules,<br>Returning Officers<br>Info | Political<br>Financing<br>Political Entity<br>Registration and<br>Einancial Reporting |  |  |  |
| Political<br>Participants<br>Tools for Parties,<br>Candidates, Electoral<br>District Associations |                                          |                                                           |                                               | 1                                                         |                                                                                       |  |  |  |

## Search for "Financial Returns" tab.

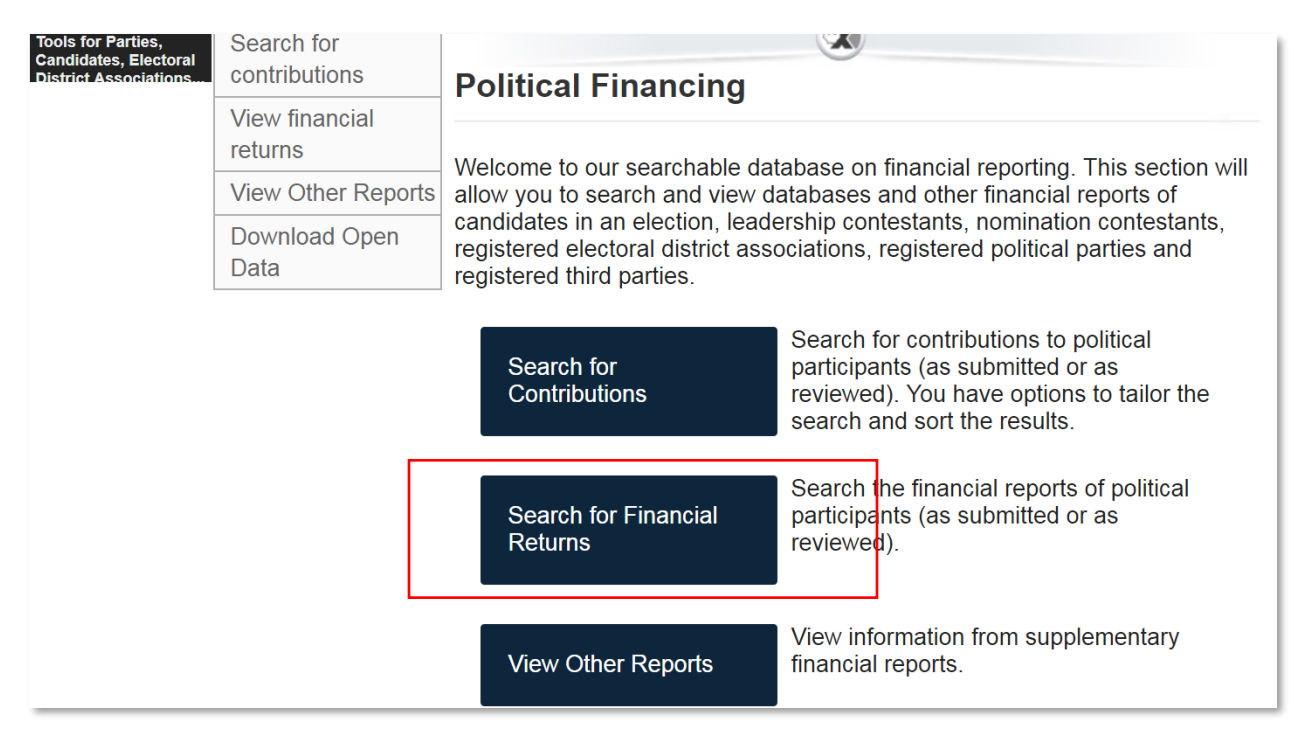

Select the following from the next dialog box:

Registered Parties; Time Period: 2015 to present; Annual Returns tab; "Search Selected Financial Returns" tab

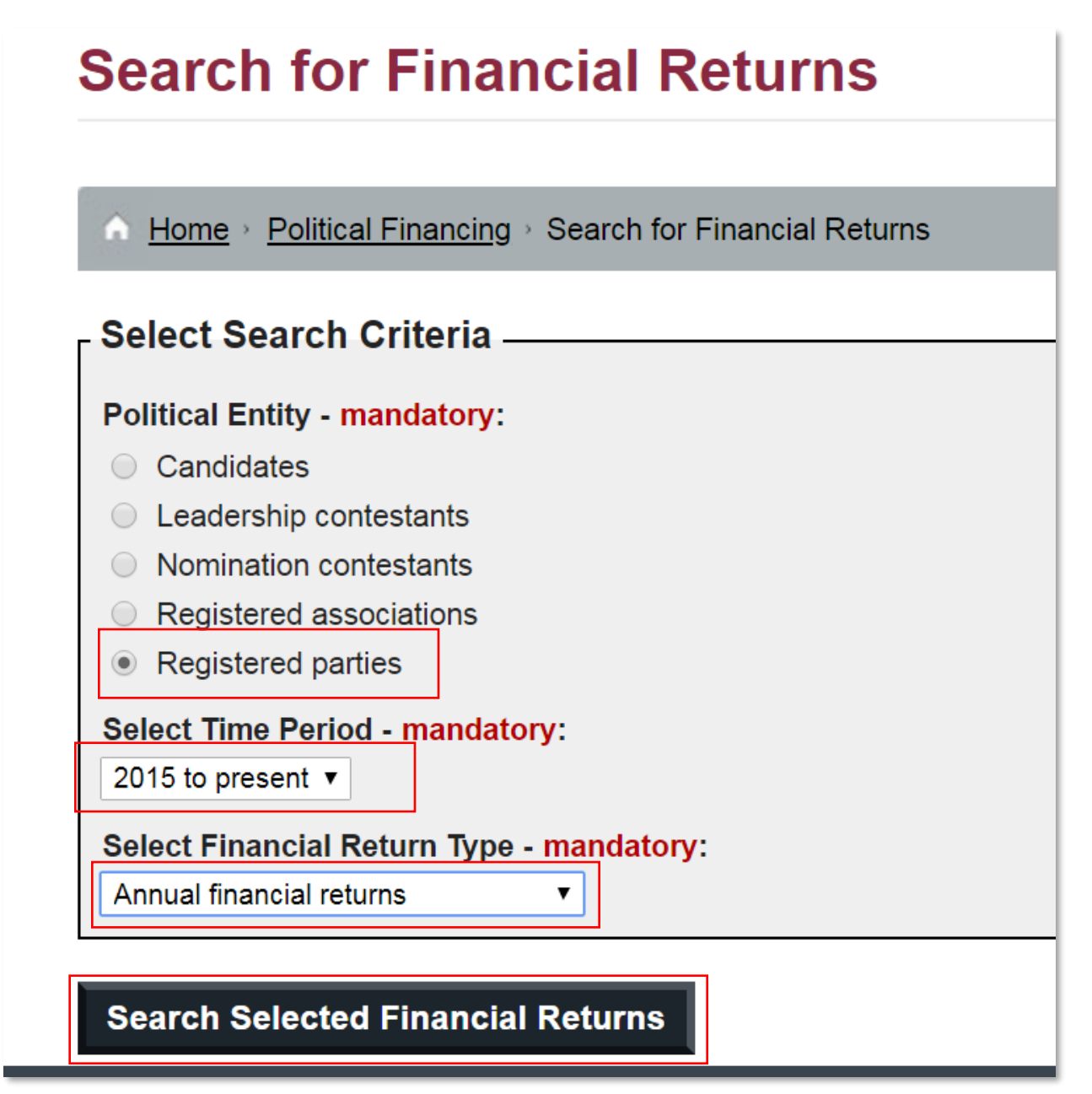

Select the following from the next dialog box: Conservative Party of Canada; 2017 time period; Return Status: "Data as submitted"; Level of Detail: "Complete Financial Return"

| Search for Registered P               | arty Returns       |                                               |                                                    |
|---------------------------------------|--------------------|-----------------------------------------------|----------------------------------------------------|
| troduction Description of Re          | turn               |                                               |                                                    |
|                                       |                    |                                               |                                                    |
| Enter Search Criteria ——              |                    |                                               |                                                    |
|                                       |                    |                                               |                                                    |
| Return Status: 🚯                      |                    | Level of Detail:                              | _                                                  |
| <ul> <li>Data as submitted</li> </ul> |                    | <ul> <li>Complete Financial Return</li> </ul> |                                                    |
| <ul> <li>Data as reviewed</li> </ul>  |                    | Financial Return Summary                      |                                                    |
|                                       |                    | Corrections and Revisions                     | <ul> <li>available for Data as reviewed</li> </ul> |
|                                       |                    |                                               |                                                    |
| Political Parties - mandatory:        | Select all Parties | Period - mandatory:                           | Select all Periods                                 |
| Communist Party of Canada             |                    | 2017                                          |                                                    |
| Conservative Party of Canada          |                    | 2016                                          |                                                    |
| Green Party of Canada                 |                    | 2015                                          |                                                    |
| Liberal Party of Canada               |                    |                                               |                                                    |

## The Find Parties tab

| Enter Search Criteria                                           |                            |                                                     |
|-----------------------------------------------------------------|----------------------------|-----------------------------------------------------|
| Return Status: 1                                                |                            | Level of Detail:                                    |
| <ul> <li>Data as submitted</li> <li>Data as reviewed</li> </ul> |                            | Einancial Return Summany                            |
|                                                                 |                            | <ul> <li>Corrections and Revisions - ava</li> </ul> |
| Political Parties - mandatory:                                  | Select all Parties         | Period - mandatory:                                 |
| Communist Party of Canada                                       |                            | 2017                                                |
| Green Party of Canada                                           |                            | 2016                                                |
| Liberal Party of Canada                                         |                            | 2015                                                |
| Libertarian Party of Canada                                     | -                          |                                                     |
| Find Parties                                                    |                            |                                                     |
| Financial Returns Found - Political Pa                          | rtv / Return Type / Fiscal | Period: 0                                           |
|                                                                 |                            |                                                     |

Select "Find Parties" tab for a second time

| Financial Ret   | Irns Found - Political Party / Return Type / F | iscal Period: 1 |   |
|-----------------|------------------------------------------------|-----------------|---|
| Conservative Pa | arty of Canada / Annual / 2017                 |                 | • |
|                 |                                                |                 | - |

Select All and Search Selected.

On Return Part: "Part 2b – Statement of Contributions Received"

| Search Criteria                                                                                                    |                |          |
|----------------------------------------------------------------------------------------------------|----------------|----------|
| Return Status: 1                                                                                                    |                |          |
| Data as submitted                                                                                                    |                |          |
| Data as reviewed                                                                                                    |                |          |
| Return Part                                                                                                    |                |          |
| Part 1 - Declaration                                                                                                    | ,              | •        |
| Part 1 - Declaration                                                                                                    |                | _        |
| Part 2a - Statement of Contributions Received                                                                                                    |                |          |
| Part 2b - Statement of Directed Contributions Received                                                                                                    |                |          |
| Part 2d - Statement of New Loans During the Fiscal Period                                                                                                    |                |          |
| Part 2e - Statement of Transfers Received                                                                                                    |                |          |
| Part 2f - Summary of Contributions, Loans and Transfers                                                                                                    |                |          |
| Part 3a - Statement of Election Expenses Subject to the Limit for a By-Election                                                                                                    |                | Mout     |
| Part 3c - Statement of Unpaid Claims and Loans                                                                                                    |                | Next     |
| Part 3d - Previously Reported Unpaid Claims and Loans That Have Been Paid in Full Since Last Fiscal Period                                                                                                    |                |          |
| Part 3e - Statement of Unpaid Claims and Loans 18 and 36 Months Past Due                                                                                                    |                |          |
| Part 3f - Statement of Candidate Loans Assumed by the Registered Party                                                                                                    |                |          |
| Biotements of Assets and Liabilities and Statements of Revenues and Expenses                                                                                                    |                |          |
| Political party                                                                                                    | Conservative F | Party of |
| · · · · · · · · · · · · · · · · · · ·                                                                                                    | Canada         |          |
|                                                                                                    | Canada         |          |
| art i - Deciarativii                                                                                                    | Canada         |          |
| art r - Declaration<br>http://www.article.com/article.com/article.co                                                                                                    | Canada         |          |
| art r - Declaration<br>htroduction Description of Return                                                                                                    | Canada         |          |
| art r - Declaration<br><u>htroduction</u> <u>Description of Return</u><br>Search Criteria                                                                                                    | Canada         |          |
| Ant T - Declaration<br>http://www.anternaction.com/anternaction/anternaction/anternac | Canada         |          |
| rait i - Declaration       htroduction       Description of Return       Search Criteria                                                                                                    | Canada         |          |
| Return Status:                                                                                                    | Canada         |          |
| Fail I - Declaration       htroduction       Description of Return       Search Criteria       Return Status:            • Data as submitted                                                                                                    | Canada         |          |
| Fait I - Declaration         htroduction         Description of Return         Search Criteria         Return Status:            • Data as submitted         • Data as reviewed         •         • Data as reviewed         •         •         •                                                                                                    | Canada         |          |
| A rait i - Declaration  Atroduction Description of Return  Search Criteria  Return Status:  Data as submitted  Data as reviewed  Return Part                                                                                                    | Canada         |          |
| Part 1 - Declaration         htroduction       Description of Return         Search Criteria         Return Status: <ul> <li>Data as submitted</li> <li>Data as reviewed</li> </ul> Return Part         Part 2b - Statement of Directed Contributions Received                                                                                                    | Tonodo         |          |
| rait i - Declaration         htroduction         Description of Return         Search Criteria         Return Status:            • Data as submitted         • Data as reviewed         Return Part         Part 2b - Statement of Directed Contributions Received         Political Parties Selected - Political Party / Return Type / Fiscal Period                                                                                                    | - Conodo<br>   |          |
| Arrow percy     arrow percy     arrow percy     arrow percy     arrow percy     arrow percy     Search Criteria      Return Status:     o     Data as submitted     o Data as reviewed      Return Part     Part 2b - Statement of Directed Contributions Received      Political Parties Selected - Political Party / Return Type / Fiscal Period      Conservative Party of Canada / Annual / 2017                                                                                                    | T T            | Go       |
| A structure part y     A structure part y     A structure part         | T T            | Go       |
| ait i - Declaration         htroduction Description of Return         Search Criteria         Return Status: •         • Data as submitted         • Data as reviewed         Return Part         Part 2b - Statement of Directed Contributions Received         Political Parties Selected - Political Party / Return Type / Fiscal Period         Conservative Party of Canada / Annual / 2017                                                                                                    | T T            | Go       |
| rait i - Declaration         htroduction Description of Return         Search Criteria         Return Status:         • Data as submitted         • Data as reviewed         Return Part         Part 2b - Statement of Directed Contributions Received         Political Parties Selected - Political Party / Return Type / Fiscal Period         Conservative Party of Canada / Annual / 2017                                                                                                    | T T            | Go       |
| rait i - Declaration         htroduction Description of Return         Search Criteria         Return Status: •         • Data as submitted         • Data as reviewed         Return Part         Part 2b - Statement of Directed Contributions Received         Political Parties Selected - Political Party / Return Type / Fiscal Period         Conservative Party of Canada / Annual / 2017                                                                                                    | Tonodo<br>T    | Go       |

Select "Go".

| Part 2b - Statement of Directed Contributions Received                     | • |    |
|----------------------------------------------------------------------------|---|----|
| Political Parties Selected - Political Party / Return Type / Fiscal Period |   |    |
| Conservative Party of Canada / Annual / 2017                               | • | Go |

#### Download O

Go to Page 1 of 219 🕑

### Conservative Party of Canada / Annual / 2017

| <u>No.</u> | Name of <u>Address</u>                 |                        | <u>Leadership</u><br><u>contestant</u> | <u>Date</u><br>received<br>by party | <u>Total amount of</u><br><u>contribution</u><br>\$ | <u>Directed</u><br>amount<br>\$ | <u>Amount</u><br><u>transferred</u><br>\$ |
|------------|----------------------------------------|------------------------|----------------------------------------|-------------------------------------|-----------------------------------------------------|---------------------------------|-------------------------------------------|
| 40065      | Donation<br><anonymous></anonymous>    | OTTAWA ON<br>K1P5G4    | Erin<br>O'Toole                        | May 12,<br>2017                     | 20.00                                               | 20.00                           | 18.00                                     |
| 12995      | Henry M MACGREGOR<br>Aalbers MB R0H0R0 |                        | Kevin<br>O'Leary                       | Feb 28,<br>2017                     | 100.00                                              | 100.00                          | 90.00                                     |
| 17777      | Elaine F<br>Aarbo                      | ELK POINT AB<br>T0A1A0 | Kevin<br>O'Leary                       | Mar 16,<br>2017                     | 25.00                                               | 25.00                           | 22.50                                     |

## Select "Download" tab

| Downlo         | bad O                               | aa / Ann      | uai / 2011     |                  |                 |       |                     |       |                                           |
|----------------|-------------------------------------|---------------|----------------|------------------|-----------------|-------|---------------------|-------|-------------------------------------------|
| Go to<br>Conse | Page 1 of                           | f 2           | Downloa        | d                |                 |       | $\overline{\times}$ | art   | <i>i</i> <u>Next 200</u>                  |
| <u>No.</u>     | <u>Name of</u><br>contributor       |               | - Information  | I                | from the li     | st.   |                     |       | <u>Amount</u><br><u>transferred</u><br>\$ |
| 40065          | Donation<br><anonymous></anonymous> | K             | Download for   | rmat: CSV        | ▼               |       |                     | 00    | 18.0                                      |
| 12995          | Henry M<br>Aalbers                  | N<br>N        | Download       |                  |                 |       |                     | 00    | 90.0                                      |
| 17777          | Elaine F<br>Aarbo                   | ELK I<br>T0A1 | POINT AB<br>A0 | Kevin<br>O'Leary | Mar 16,<br>2017 | 25.00 |                     | 25.00 | 22.5                                      |

## "Download format CSV"

Browse to a folder on your hard drive, rename the file to something that makes sense.

| F  | ile Hor   | ne Insert   | Page Lay                                                                                                    | rout Form  | ulas Data  | a Review  | View     | Developer | Q Tell me v | what you wa | nt to do  |            |            |          |   |
|----|-----------|-------------|----------------------------------------------------------------------------------------------------|------------|------------|-----------|----------|-----------|-------------|-------------|-----------|------------|------------|----------|---|
|    |           |             |                                                                                                    |            |            |           |          |           |             |             |           |            |            |          |   |
| A1 |           | - = >       | < 🗸                                                                                                    | fx DAT     | E          |           |          |           |             |             |           |            |            |          |   |
|    |           |             | C.                                                                                                    | D          | F          | -         | C.       |           | Ţ           |             | 14        |            |            |          |   |
| 1  |           |             |                                                                                                    | D          | E          | F         | G        | Н         | 1           | J           | K         | L          | M          | N        | C |
| 1  | DATE .    | Daut 2h C   | RETURN_3                                                                                                    | IAIUS      |            |           |          |           |             |             |           |            |            |          |   |
| 2  | *****     | Part 2D - 5 | Data_as_s                                                                                                    | upmilled   |            |           |          |           |             |             |           |            |            |          |   |
|    | GROUP D   | ΔΤΔ         |                                                                                                    |            |            |           |          |           |             |             |           |            |            |          |   |
| 5  | Client id | Political P | Return tv                                                                                                    | Fiscal per | iod        |           |          |           |             |             |           |            |            |          |   |
| 6  | 36035     | Conservat   | Annual                                                                                                    | 2017       |            |           |          |           |             |             |           |            |            |          |   |
| 7  |           |             |                                                                                                    |            |            |           |          |           |             |             |           |            |            |          |   |
| 8  | DETAIL DA | ATA         |                                                                                                    |            |            |           |          |           |             |             |           |            |            |          |   |
| 9  | Client id | No          | Contribute                                                                                                    | Contributo | Contributo | City      | Province | Postal co | Leadershi   | Date rece   | Total amo | Directed a | Transferre | d amount |   |
| 10 | 36035     | 40065       | <anonymo< td=""><td>Donation</td><td></td><td>OTTAWA</td><td>ON</td><td>K1P5G4</td><td>Erin O'Toc</td><td>########</td><td>20</td><td>20</td><td>18</td><td>_</td><td></td></anonymo<> | Donation   |            | OTTAWA    | ON       | K1P5G4    | Erin O'Toc  | ########    | 20        | 20         | 18         | _        |   |
| 11 | 36035     | 12995       | Aalbers                                                                                                    | Henry      | М          | MACGREG   | MB       | ROHORO    | Kevin O'Le  | ########    | 100       | 100        | 90         |          |   |
| 12 | 36035     | 17777       | Aarbo                                                                                                    | Elaine     | F          | ELK POINT | AB       | T0A1A0    | Kevin O'Le  | ########    | 25        | 25         | 22.5       |          |   |
| 13 | 36035     | 26051       | Aarbo                                                                                                    | Jens       | Α          | ELK POINT | AB       | T0A1A0    | Andrew So   | ########    | 250       | 250        | 225        |          |   |
| 14 | 36035     | 10224       | Aaron                                                                                                    | Jay        |            | MONTREA   | QC       | H4X1N4    | Kevin O'Le  | ########    | 25        | 25         | 22.5       |          |   |
| 15 | 36035     | 41536       | Aarssen                                                                                                    | Peter      | E          | WYOMING   | ON       | NON1TO    | Pierre Lerr | ########    | 270       | 270        | 243        |          |   |
| 16 | 36035     | 5569        | Aasen                                                                                                    | Murray     | К          | TORONTO   | ON       | M4S3G4    | Kevin O'Le  | ########    | 100       | 100        | 90         |          |   |
| 17 | 36035     | 38428       | Abarbane                                                                                                    | Noga       |            | OTTAWA    | ON       | K1T3P1    | Pierre Lerr | ########    | 30        | 30         | 27         |          |   |
| 18 | 36035     | 4088        | Abbas                                                                                                    | Sarah      | A          | REGINA    | SK       | S4W0R5    | Andrew So   | 27-Jan-17   | 100       | 100        | 90         |          |   |
| 19 | 36035     | 26050       | Abbatiello                                                                                                    | Élisabeth  |            | QUEBEC    | QC       | G2K1V2    | Maxime B    | ########    | 60        | 60         | 54         |          |   |
| 20 | 36035     | 28783       | Abbatiello                                                                                                    | Frédéric   |            | QUEBEC    | QC       | G1C8B4    | Maxime B    | ########    | 400       | 400        | 360        |          |   |
| 21 | 36035     | 22714       | Abbatiello                                                                                                    | Gino       | D          | SAINT-GE  | QC       | G5Z0A6    | Maxime B    | ########    | 5         | 5          | 4.5        |          |   |
| 22 | 36035     | 28781       | Abbatiello                                                                                                    | Guillaume  |            | QUEBEC    | QC       | G2J1A3    | Maxime B    | ########    | 400       | 400        | 360        |          |   |
| 23 | 36035     | 28780       | Abbatiello                                                                                                    | Sébastien  |            | QUEBEC    | QC       | G1H5M9    | Maxime B    | ########    | 400       | 400        | 360        |          |   |

Close the dialog box, browse to the folder, open the file.

Re-save as an Excel file.

Clean up the table by deleting the first eight rows and the three extra rows at the bottom.